# How to Register for Virtual Shows

Registering for IShow

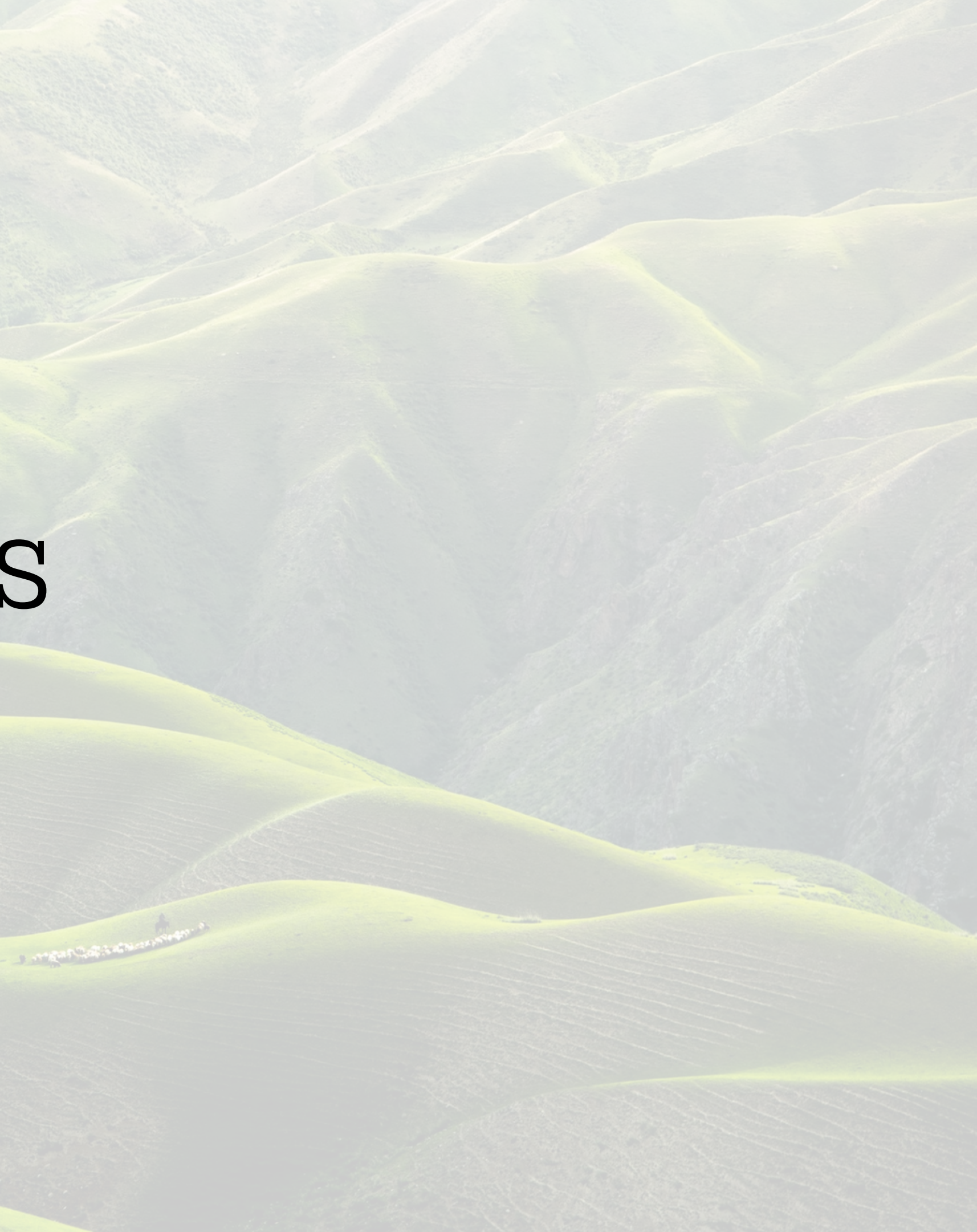

### From the PFHA.org homepage Select Member Login at the top right of the screen

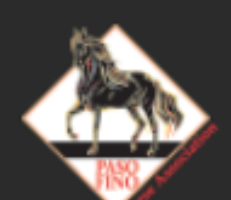

Paso Fino Horse Association

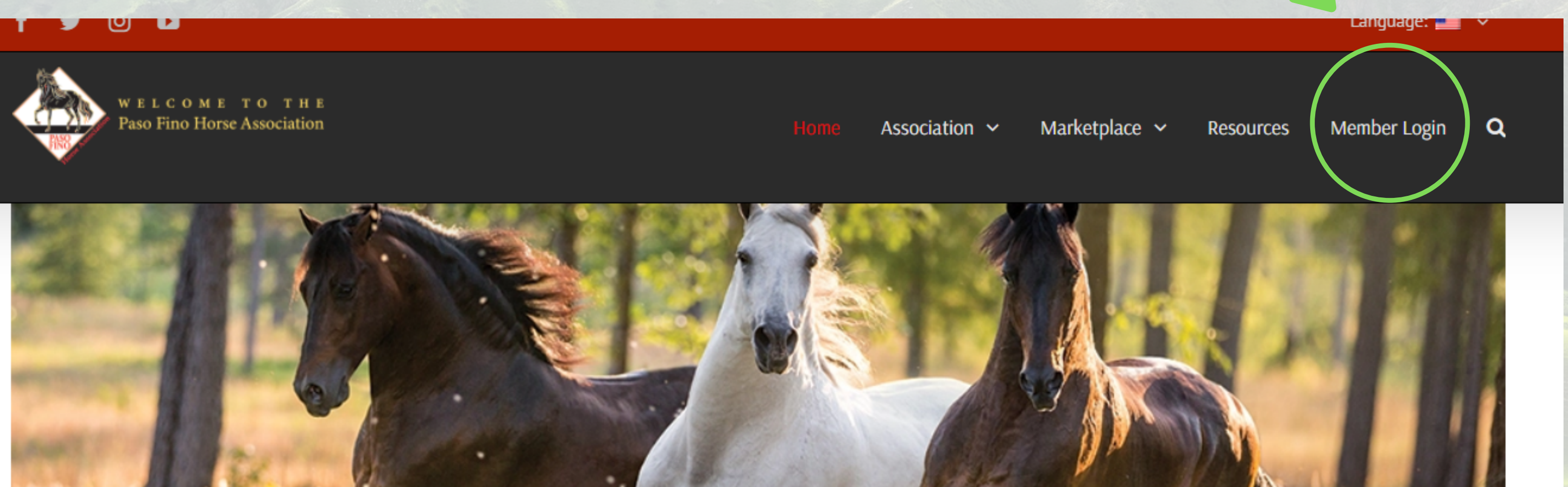

#### The Login page will look like this, enter your Member ID and Pin number here.

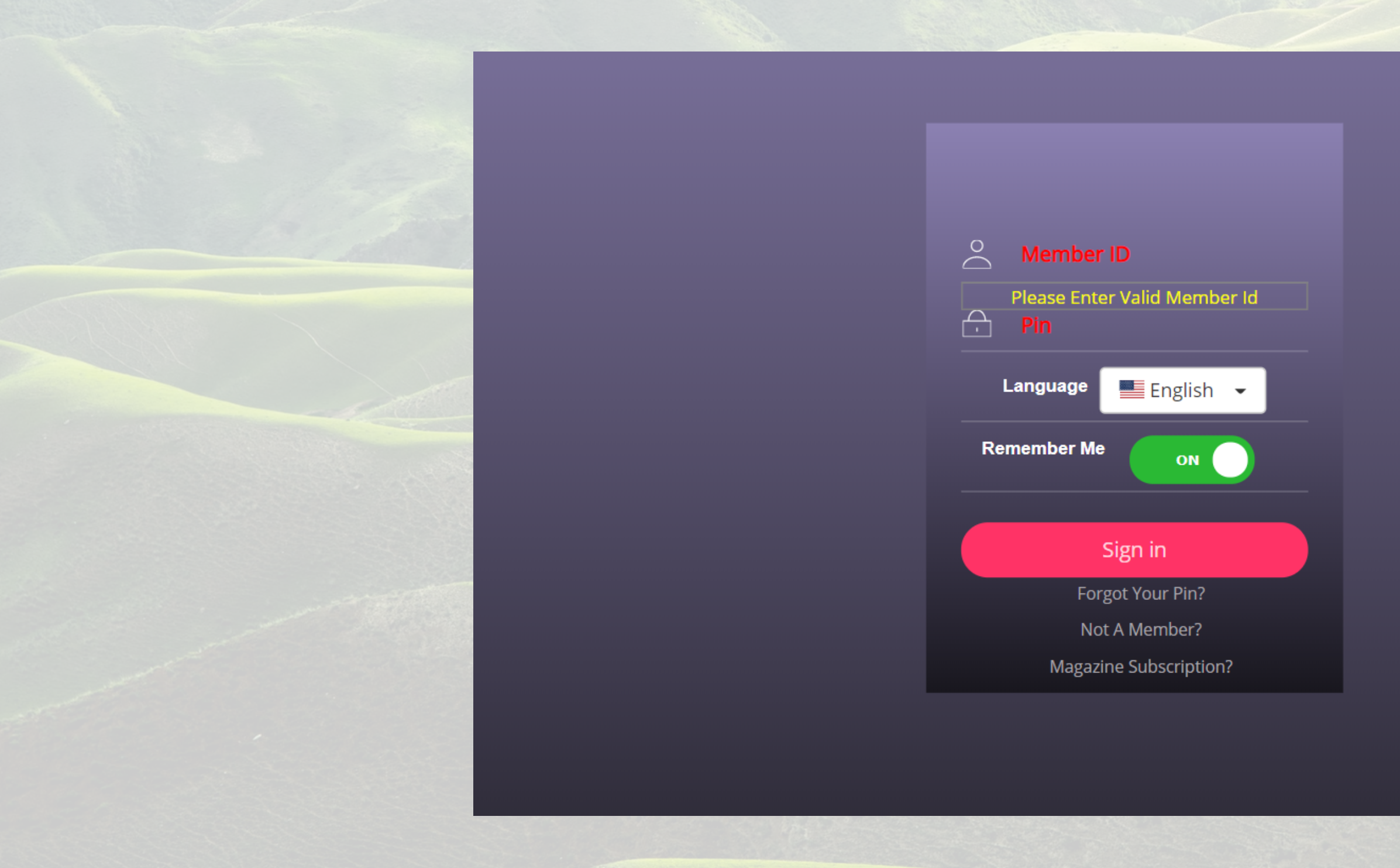

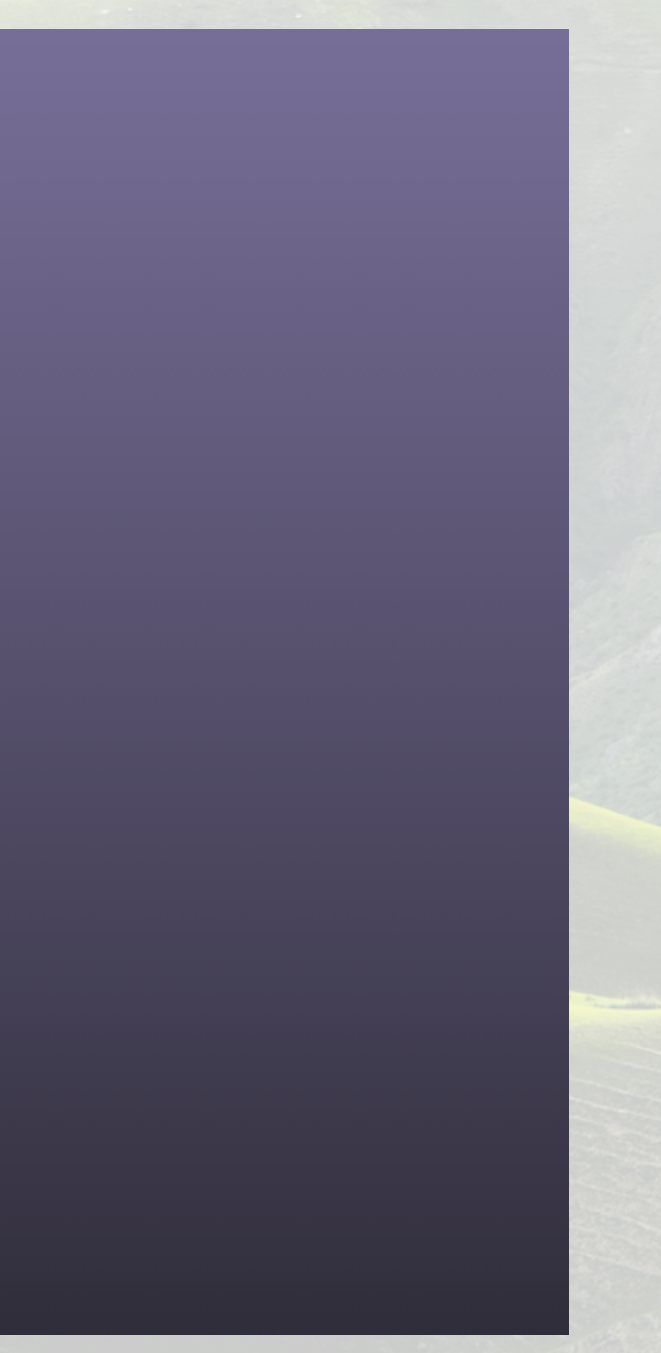

#### Once you login select the IShowPasos icon at the left hand side of your screen

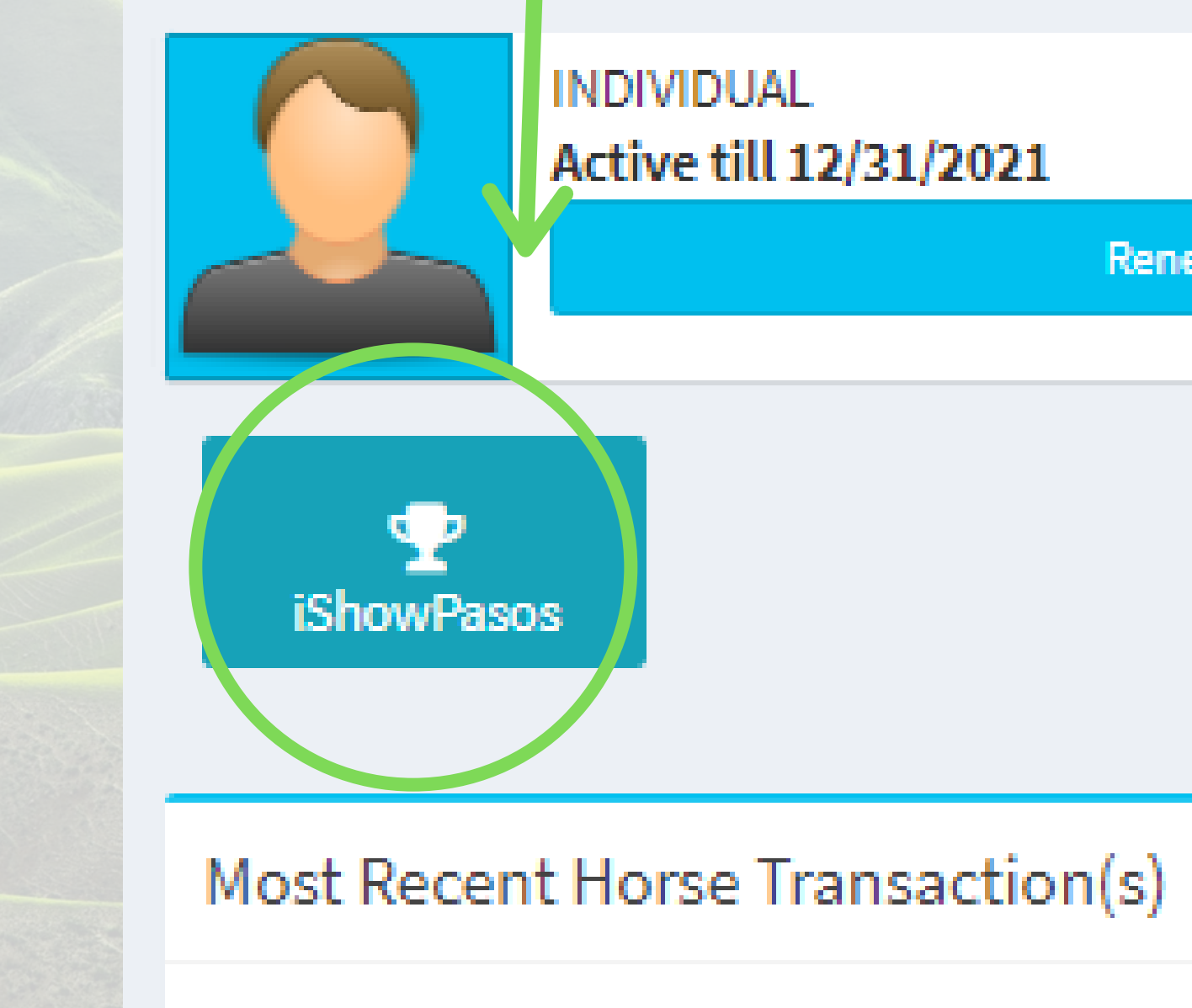

Renew / Upgrade

II. . . . . N. . . . .

#### Select Shows at the top left of the screen

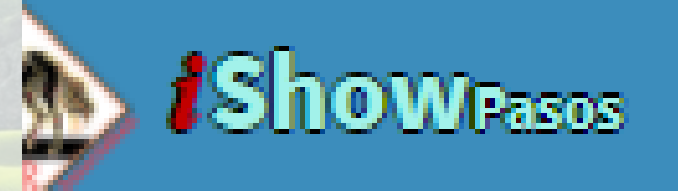

Current Entries

Dashboard

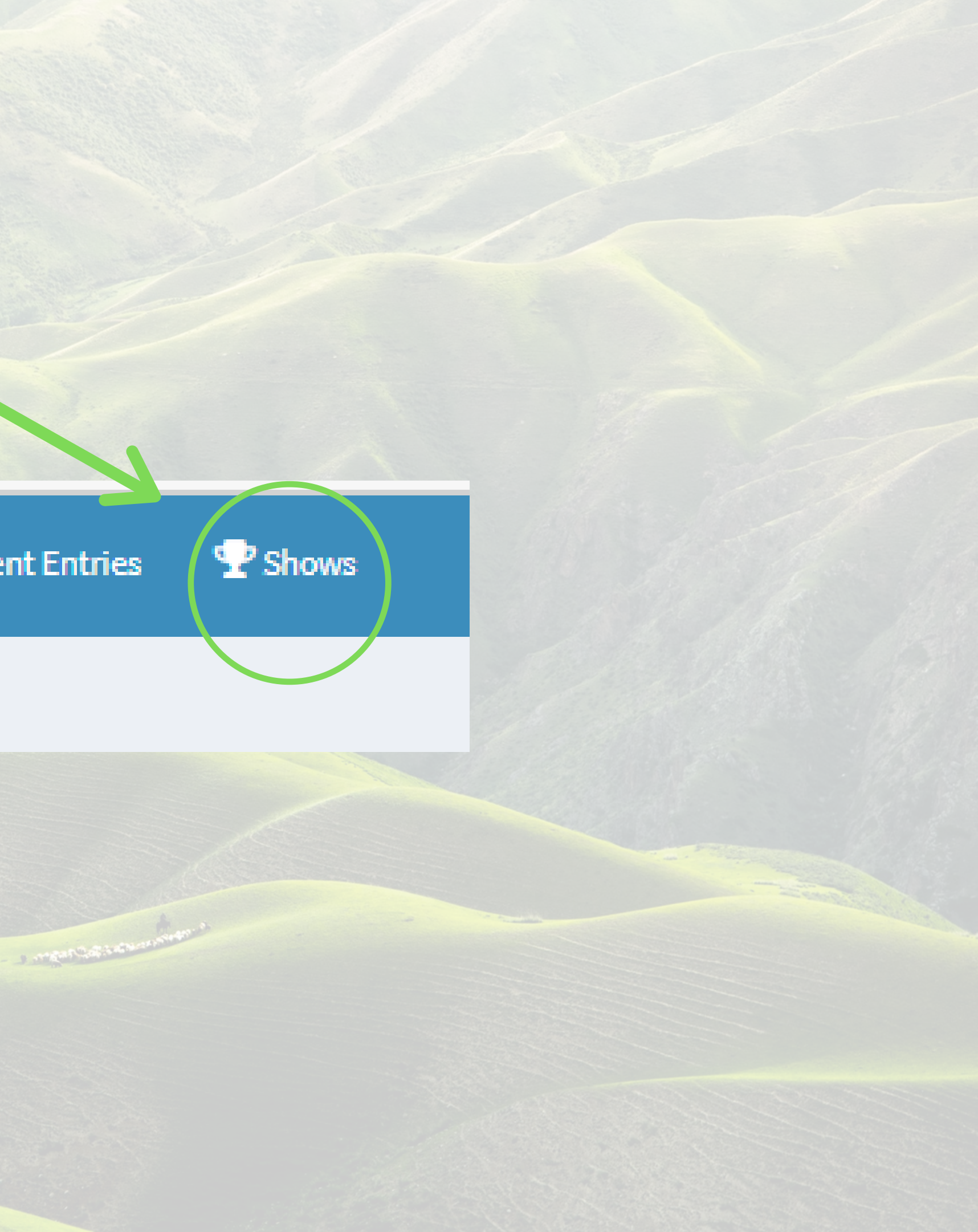

Here will be the list of the shows that are enabled for online entries, Select register at the end of the show you are entering.

| Show Details   |                |              |                                                                                                    |          |
|----------------|----------------|--------------|----------------------------------------------------------------------------------------------------|----------|
| Show Name      | Show From Date | Show To Date | Region                                                                                                    | Show Se  |
| VIRTUAL SHOW 1 | 03/01/2021     | 03/15/2021   |                                                                                                    | 0        |
|                |                |              |                                                                                                    |          |
|                |                |              |                                                                                                    |          |
|                |                |              |                                                                                                    |          |
|                |                |              |                                                                                                    |          |
|                |                |              |                                                                                                    |          |
|                |                |              |                                                                                                    |          |
|                |                |              |                                                                                                    |          |
|                |                |              |                                                                                                    |          |
|                |                |              |                                                                                                    |          |
|                |                |              |                                                                                                    |          |
|                |                |              | and the second second sec | CALCULAR |
|                |                |              |                                                                                                    |          |
|                |                |              |                                                                                                    |          |
|                |                |              |                                                                                                    |          |
|                |                |              |                                                                                                    |          |
|                |                |              |                                                                                                    |          |

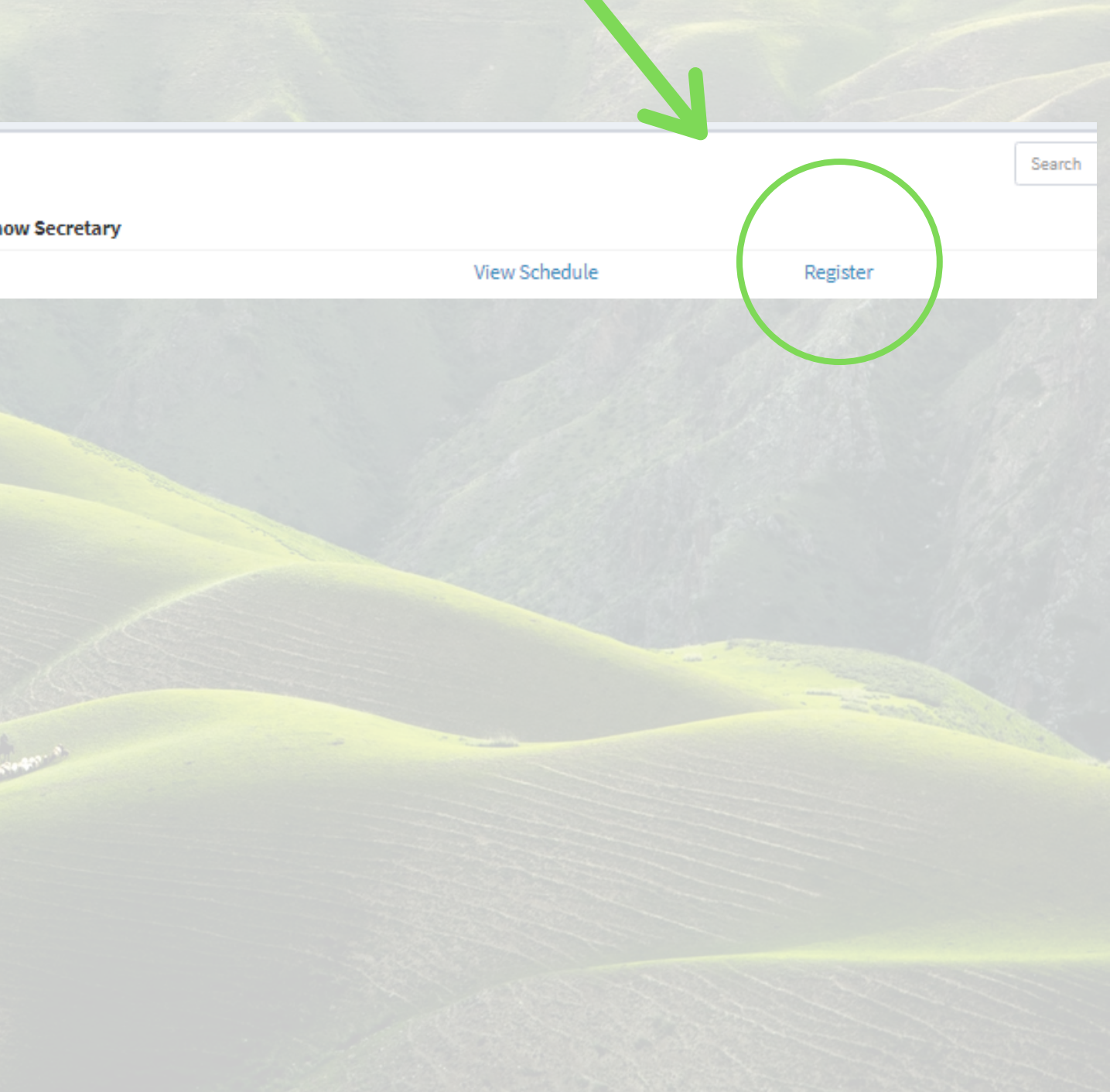

## This is where you will input all the required information, don't forget to hit Checkout Entries when finished

VIRTUAL SHOW 1

| ember#                 | 51917 | Name       | Megan Martin     |               |
|------------------------|-------|------------|------------------|---------------|
| ontact#                |       | Email      | mmartin@pfha.org |               |
| U With                 |       |            |                  |               |
| ites to S. w Secretary |       |            |                  |               |
| real Didar/ Class Infa |       |            |                  |               |
| rse/ Riden/ Class Into |       |            |                  |               |
| gistration#            |       | MH Horse N | ame              | More In       |
|                        |       |            |                  |               |
| der PFHA#              |       | Rider Na   | ame              |               |
| ler PFHA#              |       | Rider Na   | ame              | Show Schedule |
| er PFHA#               |       | Rider Na   | ame              | Show Schedule |
| ler PFHA#              |       | Rider Na   | ame              | Show Schedule |
| der PFHA# Ass# Name    |       | Rider Na   | ame              | Show Schedule |
| ler PFHA# Name         |       | Rider Na   | ame              | Show Schedule |

| ne Show Bill) |       |                  |
|---------------|-------|------------------|
| 51917         | Name  | Megan Martin     |
|               | Email | mmartin@pfha.org |
|               |       |                  |
|               |       |                  |
|               |       |                  |